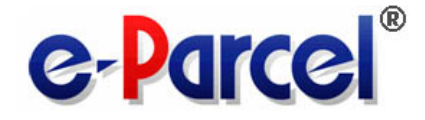

# e-Parcel Secure Data Delivery Service

### **Enterprise - Software**

## e-Parcel VCN-CommCenter 8.0

# **Installation Manual**

(for advance preparations)

May, 2023

**e-Parcel Corporation** 

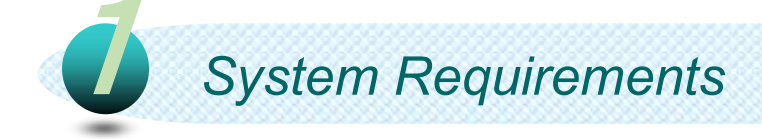

### To start the e-Parcel Secure Data Delivery Service - Enterprise Software, this section below describes system specifications for e-Parcel VCN-CommCenter.

Software Name.....e-Parcel VCN-CommCenter 8.0

🕑 OS.....

Microsoft Windows XP or later / Windows 2000 Server or later (64bit or 32bit)

\*VCN-CommCenter 8.0.8023 (Released on April 1, 2022) or later is compatible with Windows11 / Windows server 2022.

\*Available display languages are listed below for VCN-CommCenter GUI: [Japanese, English, French, German, Spanish, Chinese-simplified, Chinese-traditional]

Network......Internet Connection to the e-Parcel servers \*If your computer or network environment have any access control such as block or analysis of SSL connections, you need to allow (exclude from target) HTTPS protocol communications [Port=443] to the e-Parcel service domains as of [https://\*.e-parcel.ne.jp] and [https://\*.e-parcel.com].

**Computer Memory (RAM)**...64 MB RAM or more for application

Disk Space.......15 MB Disk Space or more for installation (Plus, additional disk space required for delivery items while sending and receiving.)

Recommended...To use efficiently, recommend near the latest version of OS and browser application, computer memory and disk space as much as possible.

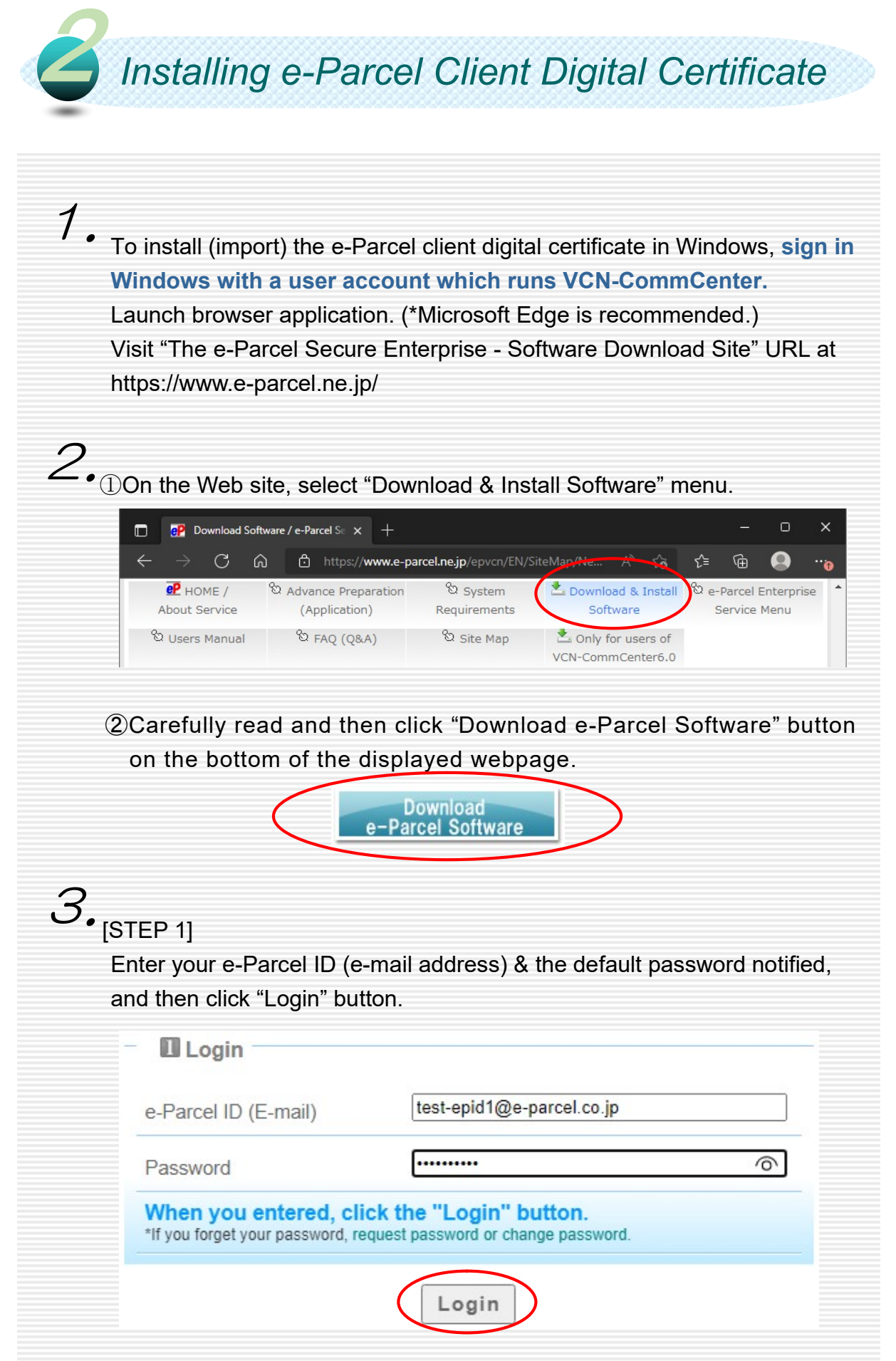

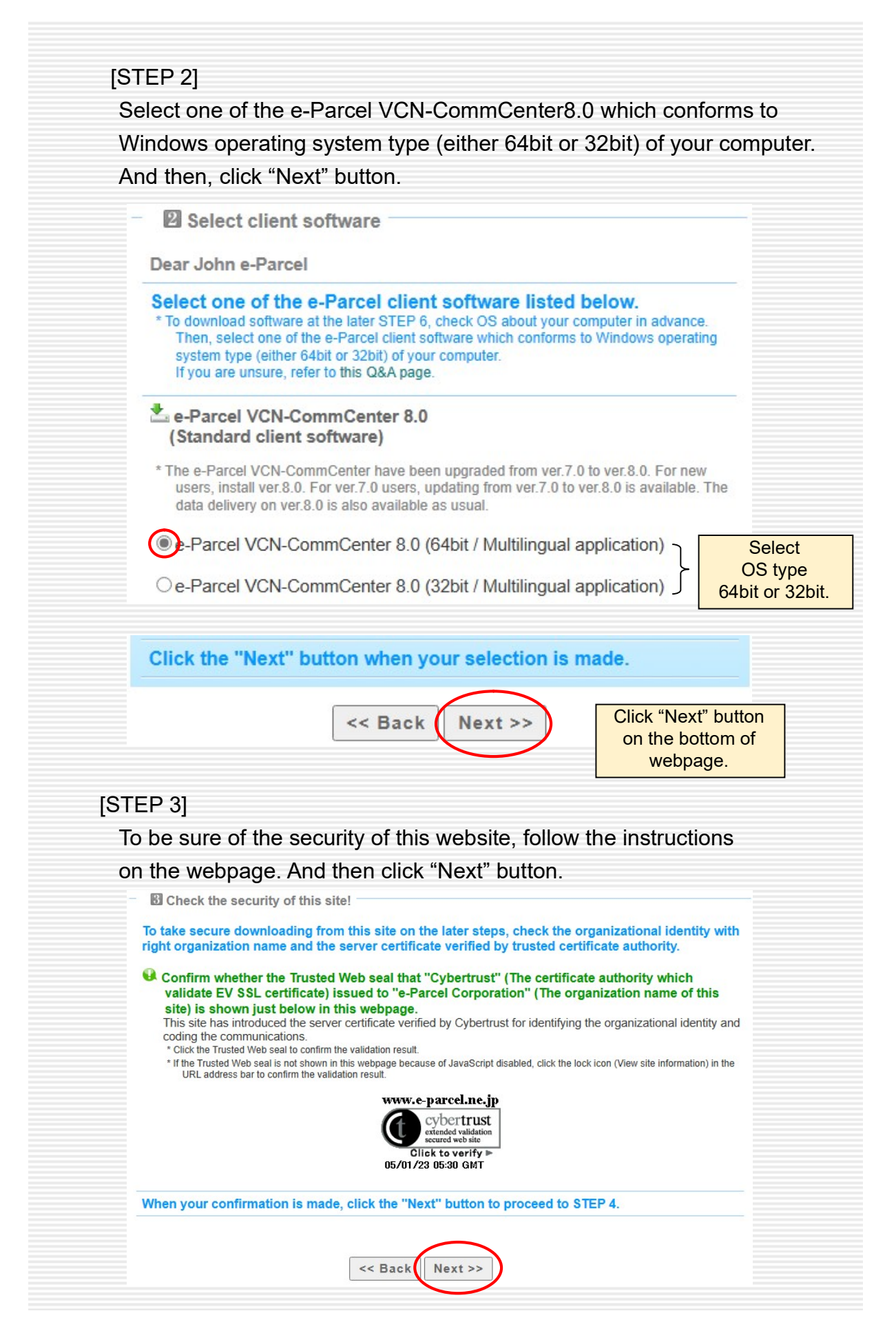

| ali                  | ek "Download" button                                                                                                    |
|----------------------|----------------------------------------------------------------------------------------------------|
| CII                  | ck Download Dutton.                                                                                                    |
|                      | Download your client digital certificate now !                                                                                                    |
|                      | * When installing (importing) a client digital certificate in Windows, you must sign in<br>Windows with a user account which runs the e-Parcel client software.                                                                                                    |
|                      | The Client Digital Certificate                                                                                                    |
|                      | For new users<br>* SHA2 certificate is available to VCN-CommCenter 7.0.7015 or later / VCN-AX<br>4.0.4006 or later.                                                                                                    |
|                      | $\bigcirc$ If you use a previousrelease, choose this. (SHA1 certificate for previous versions)                                                                                                    |
|                      | When the browser application prompts you for what to do with download, select "Open file" in the download notification bar.                                                                                                    |
|                      | Download                                                                                                    |
|                      |                                                                                                    |
|                      | 1                                                                                                    |
| -                    | •••••<br>Install your client digital certificate in Windows                                                                                                    |
| Fc                   | Install your client digital certificate in Windows                                                                                                    |
| -c                   | Install your client digital certificate in Windows Show the instructions on the webpage to install (import) the e-Parent digital certificate in Windows.                                                                                                    |
| Fc<br>cli<br>A<br>A  | <ul> <li>Install your client digital certificate in Windows</li> <li>Install your client digital certificate in Windows</li> <li>Install certificate in Windows.</li> <li>Itention 1) For Windows 10 or later, choose the "Current user" as Store Loo on the "Welcome to the Certificate Import Wizard".</li> <li>Itention 2) On the "Private Key Protection" while Import Wizard, enter a pawhich is the same one as you previously used at STEP 1. Logir Also, you need to place a check in the checkbox "Mark this key exportable". (Set checked for auto-setup software at the later</li> </ul>                                                                                                    |
| Fc<br>cli<br>A<br>Af | <ul> <li>Install your client digital certificate in Windows</li> <li>Install your client digital certificate in Windows</li> <li>Install certificate in Windows.</li> <li>Itention 1) For Windows 10 or later, choose the "Current user" as Store Lo<br/>on the "Welcome to the Certificate Import Wizard".</li> <li>Itention 2) On the "Private Key Protection" while Import Wizard, enter a pa<br/>which is the same one as you previously used at STEP 1. Logir<br/>Also, you need to place a check in the checkbox "Mark this key<br/>exportable". (Set checked for auto-setup software at the later</li> <li>Iter installation of the e-Parcel client digital certificate in Windows<br/>ck "Next" button.</li> </ul>                                                                                                    |
| Fc<br>cli<br>A<br>Af | <ul> <li>Install your client digital certificate in Windows</li> <li>Install your client digital certificate in Windows</li> <li>Install certificate in Windows.</li> <li>Itention 1) For Windows 10 or later, choose the "Current user" as Store Lo<br/>on the "Welcome to the Certificate Import Wizard".</li> <li>Itention 2) On the "Private Key Protection" while Import Wizard, enter a pa<br/>which is the same one as you previously used at STEP 1. Logir<br/>Also, you need to place a check in the checkbox "Mark this key<br/>exportable". (Set checked for auto-setup software at the later</li> <li>Iter installation of the e-Parcel client digital certificate in Windows<br/>ck "Next" button.</li> </ul>                                                                                                    |
| Fc<br>cli<br>A<br>Af | <ul> <li>Install your client digital certificate in Windows</li> <li>Install your client digital certificate in Windows</li> <li>Install certificate in Windows.</li> <li>Itention 1) For Windows 10 or later, choose the "Current user" as Store Loo<br/>on the "Welcome to the Certificate Import Wizard".</li> <li>Itention 2) On the "Private Key Protection" while Import Wizard, enter a pay<br/>which is the same one as you previously used at STEP 1. Login<br/>Also, you need to place a check in the checkbox "Mark this key<br/>exportable". (Set checked for auto-setup software at the later</li> <li>Iter installation of the e-Parcel client digital certificate in Windows<br/>ck "Next" button.</li> <li>Proceed to the next step.</li> <li>Reconfirm! : Did you set checked in the checkbox "Mark this key as exportable" (validated: of<br/>while the "Certificate Import Wizard" operation above?</li> </ul> |

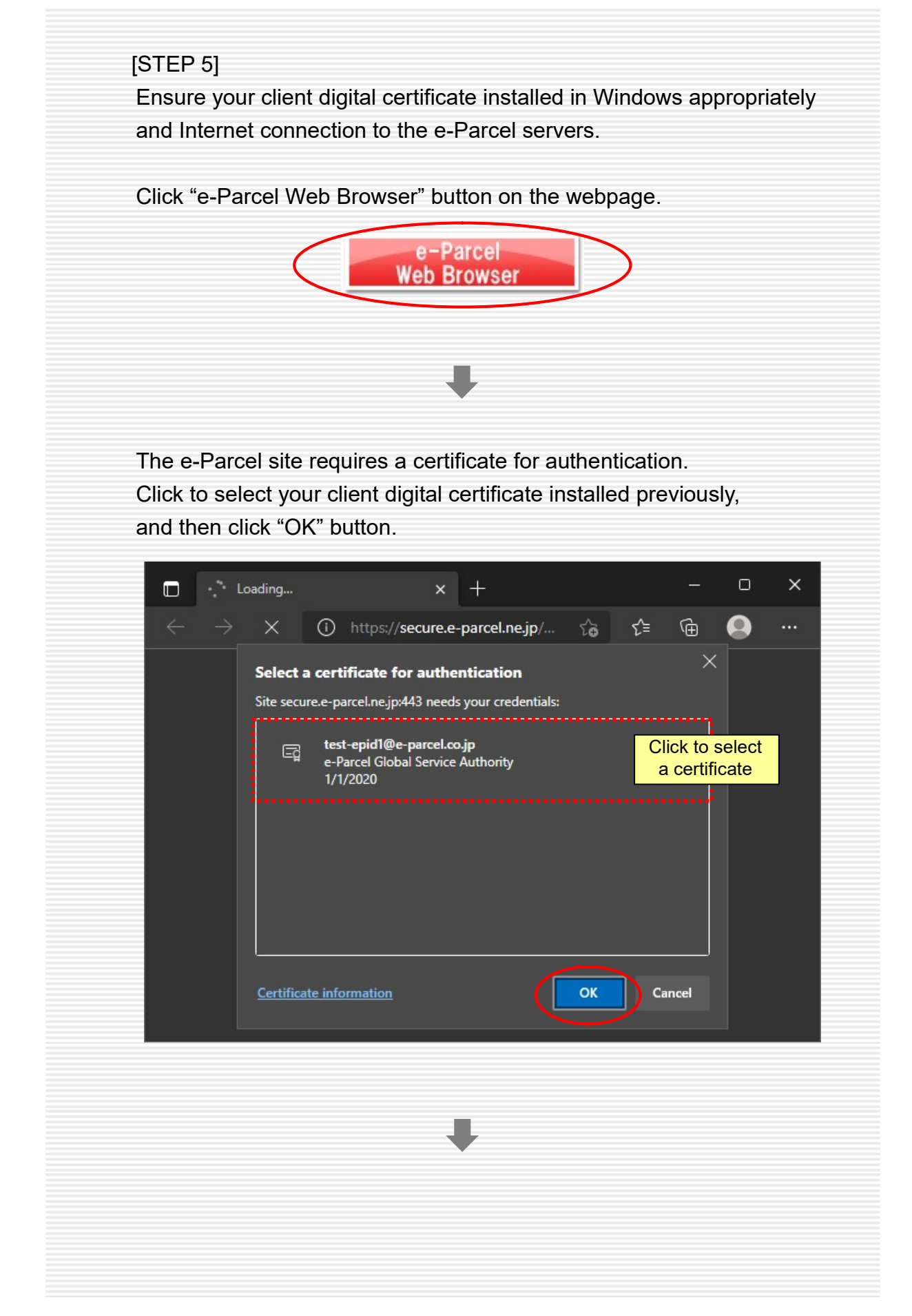

[When you succeeded in accessing]

New tab "The e-Parcel Secure Enterprise - Web Browser" is opened. (\*see diagram below) You have successfully accessed to the e-Parcel site with your client digital certificate for authentication.

Proceed to the next page for the remaining operations of password change and STEP 6. software installation.

| 🕑   📴 Download Softwa 🗙                          | eP Try to access URL × eP      | [User Info] e-Par⇔ X | + -                           |              |
|--------------------------------------------------|--------------------------------|----------------------|-------------------------------|--------------|
| $\leftarrow$ $\rightarrow$ C $\textcircled{D}$ h | ttps://secure.e-parcel.ne.jp/u | user_info_sim රි     | ¢ @                           | •••          |
| SECU                                             | RE                             |                      | e-Par                         |              |
| Crea New In                                      | box Outbox                     | User Info            |                               |              |
| User GID                                         | 16777523                       |                      |                               |              |
| e-Parcel ID                                      | test-epid1@e-parcel.co.jp      |                      |                               |              |
| User Name                                        | John                           |                      |                               |              |
|                                                  | e-Parcel                       |                      |                               |              |
| Description                                      | e-Parcel Corporation           |                      |                               |              |
| Contact Tel                                      | 01-2345-6789                   | Th:                  |                               | . i d a d    |
| Language                                         | English 🗸                      | for online ing       | ebsite is pro<br>uirv of vour | information. |
| Time Zone                                        | UTC (GMT) 🗸                    | *You canno           | t send & re                   | ceive data   |
| Daylight Savings                                 | N.A. 🗸                         | on this              | browser wi                    | indow.       |
| New Password                                     |                                |                      |                               |              |
| New Password (re-enter)                          |                                |                      |                               |              |
| Password Protect                                 | No 🗸                           |                      |                               |              |
| Monthly Total                                    | 0.0 B (0 B)                    |                      |                               |              |
| Update                                           |                                |                      |                               | •            |

#### [If you were rejected to access]

\*If you failed to open "The e-Parcel Secure Enterprise - Web Browser" window

(\*see diagram above), at first, would you please confirm SSL connections to the e-Parcel service domains in your network?

If your computer or network environment (the proxy server, firewall, any applications for security measures or etc.) have any access control such as block or analysis of SSL connections, you need to allow (exclude from target) HTTPS protocol communications [Port=443] to the e-Parcel service domains as of [https://\*.e-parcel.ne.jp] and [https://\*.e-parcel.com] (Wildcard domain: Asterisk mark [\*] would be replaced with name of multiple servers via the e-Parcel service.). If you are not clear about that, please consult your network administrator to modify the network settings.

\*After confirmed SSL connections to the e-Parcel service domains,

if you are still rejected to access URL of the site in spite of certificate installed in Windows, return to the previous tab of STEP5 page. Then, click "Access Failure" button on the middle of the displayed webpage, and then carefully read the description in the Q&A page.

| -             |                                                                                                    |                                                                                                    |                                                                                                    |
|---------------|----------------------------------------------------------------------------------------------------|----------------------------------------------------------------------------------------------------|----------------------------------------------------------------------------------------------------|
| 4             |                                                                                                    |                                                                                                    |                                                                                                    |
| 1.            | n "The e-Parce                                                                                                    | l Secure Enternrise - We                                                                                                    | ah Browser" window                                                                                                    |
| v             | iew "User Info"                                                                                                    | menu                                                                                                    |                                                                                                    |
| ·             |                                                                                                    |                                                                                                    |                                                                                                    |
| ,             | to prov<br>There<br>Attention 2) For s<br>on "Th<br>(Note<br>On the<br>into "li                                                                                                    | ceed to the last STEP 6. sof<br>fore, don't close the previous<br>oftware users, don't send da<br>the e-Parcel Secure Enterprise<br>that "Create New" menu wo<br>e site, you can view / edit "Use<br>hbox" & "Outbox" histories re                                                                                                    | tware operation required.<br>s tab of STEP5 page in browser.<br>ata from "Create New" menu<br>se - Web Browser" window.<br>n't be shown after software installation<br>ser Info", change password, and inque<br>ecorded for the selected period.                                                                                                    |
| —• T          | o change pass                                                                                                    | word enter a new nassw                                                                                                    | lard                                                                                                    |
| ir<br>a<br>*F | n both "New Pa<br>and then click "U<br>Password must be<br>Note that passw                                                                                                    | Ssword" and "New Passy<br>Jpdate" button.<br>between 8 - 20 half-width a<br>ord is case-sensitive, and co<br>x × P Try to access URL × P Us<br>https://secure.e-parcel.ne.jp/user                                                                                                    | word (re-enter)" fields,<br>alphanumeric characters.<br>ontains no spaces.<br>er Info] e-Parc × + ×<br>info_sim to the operation of the operation of the operation |
| ir<br>a<br>⊁ŗ | n both "New Pa<br>and then click "U<br>Password must be<br>Note that passw<br>Ouverload Soft<br>Crea New<br>User GID                                                                                      | ssword" and "New Passy<br>Jpdate" button.<br>between 8 - 20 half-width a<br>ord is case-sensitive, and co<br>x × P Try to access URL × P Us<br>https://secure.e-parcel.ne.jp/user<br>URCE<br>Inbox Outbox                                                                                                    | word (re-enter)" fields,<br>alphanumeric characters.<br>ontains no spaces.<br>er Info] e-Parc × + ×<br>info_sim & & & @<br>Ce-PCICCEI®                                                                                                    |
| ir<br>a<br>∗ŗ | n both "New Pa<br>and then click "U<br>Password must be<br>Note that passw                                                                                                    | ssword" and "New Passy<br>Jpdate" button.<br>e between 8 - 20 half-width a<br>ord is case-sensitive, and co<br>wax I I Try to access URL x I I US<br>https://secure.e-parcel.ne.jp/user                                                                                                    | word (re-enter)" fields,<br>alphanumeric characters.<br>ontains no spaces.<br>er Info] e-Parc X + X<br>info_sim & & @ @<br>CerParcel®<br>User Info                                                                                                    |
| ir<br>a<br>*r | n both "New Pa<br>and then click "U<br>Password must be<br>Note that passw                                                                                                    | ssword" and "New Passy<br>Jpdate" button.<br>between 8 - 20 half-width a<br>ord is case-sensitive, and co<br>x × P Try to access URL × P Tus<br>https://secure.e-parcel.ne.jp/user<br>URCE<br>Inbox Outbox<br>16777523<br>test-epid1@e-parcel.co.jp<br>John                                                                                                    | word (re-enter)" fields,<br>alphanumeric characters.<br>ontains no spaces.<br>er Info_e-Parc × ++ ×<br>_info_sim & & @ @<br>Ce-Parcel®                                                                                                    |
| ir<br>a<br>*r | n both "New Pa<br>and then click "U<br>Password must be<br>Note that passw                                                                                                    | ssword" and "New Passy<br>Jpdate" button.<br>e between 8 - 20 half-width a<br>ord is case-sensitive, and co<br>w × P Try to access URL × P TUs<br>https://secure.e-parcel.ne.jp/user<br>URCE<br>Inbox Outbox<br>16777523<br>test-epid1@e-parcel.co.jp<br>John<br>e-Parcel                                                                                                    | word (re-enter)" fields,<br>alphanumeric characters.<br>ontains no spaces.<br>er Info] e-Parc × + ×<br>_info_sim & & @ @<br>Correct®<br>User Info                                                                                                    |
| ir<br>a<br>∗ŗ | n both "New Pa<br>and then click "U<br>Password must be<br>Note that passw                                                                                                    | ssword" and "New Passy<br>Jpdate" button.<br>between 8 - 20 half-width a<br>ord is case-sensitive, and co<br>xe × P Try to access URL × P Us<br>https://secure.e-parcel.ne.jp/user<br>URCE<br>Inbox Outbox<br>16777523<br>test-epid1@e-parcel.co.jp<br>John<br>e-Parcel<br>e-Parcel Corporation                                                                                                    | word (re-enter)" fields,<br>alphanumeric characters.<br>contains no spaces.<br>er Info] e-Parc × + ×<br>info_sim & & @ @<br>Control @                                                                                                    |
| ir<br>a<br>∗ŗ | n both "New Pa<br>and then click "U<br>Password must be<br>Note that passw                                                                                                    | ssword" and "New Passy<br>Jpdate" button.<br>between 8 - 20 half-width a<br>ord is case-sensitive, and co<br>x × P Try to access URL × P [Us<br>https://secure.e-parcel.ne.jp/user<br>URCE<br>Inbox Outbox<br>16777523<br>test-epid1@e-parcel.co.jp<br>John<br>e-Parcel<br>e-Parcel<br>e-Parcel<br>for the test-epident of the test-epident of the test-epident of the test-epident of the test-epident of the test-epident of the test-epident of the test-epident of the test-epident of the test-epident of the test-epident of the test-epident of the test-epident of the test-epident of test-epident of the test-epident of test-epident of test-epi | word (re-enter)" fields,<br>alphanumeric characters.<br>ontains no spaces.<br>er Info] e-Parc X + X<br>info_sim & @ @ @<br>CerCect®<br>User Info                                                                                                    |
| ir<br>a<br>*r | n both "New Pa<br>and then click "U<br>Password must be<br>Note that passw                                                                                                    | ssword" and "New Passy<br>Jpdate" button.<br>between 8 - 20 half-width a<br>ord is case-sensitive, and co<br>x x r Try to access URL x r Us<br>https://secure.e-parcel.ne.jp/user<br>URCE<br>Inbox Outbox<br>16777523<br>test-epid1@e-parcel.co.jp<br>John<br>e-Parcel<br>e-Parcel<br>e-Parcel<br>e-Parcel<br>English v<br>UTC (GMT) xid                                                                                                    | word (re-enter)" fields,<br>alphanumeric characters.<br>ontains no spaces.<br>er Info] e-Parc × + ×<br>_info_sim & & @ @<br>Cer Parcel®<br>User Info                                                                                                    |
| ir<br>a<br>∗r | both "New Pa<br>and then click "U<br>Password must be<br>Note that passw                                                                                                    | ssword" and "New Passy<br>Jpdate" button.<br>between 8 - 20 half-width a<br>ord is case-sensitive, and co<br>x × P Try to access URL × P Us<br>https://secure.e-parcel.ne.jp/user<br>URCE<br>Inbox Outbox<br>16777523<br>test-epid1@e-parcel.co.jp<br>John<br>e-Parcel<br>e-Parcel<br>e-Parcel<br>english ×<br>UTC (GMT) ×                                                                                                    | word (re-enter)" fields,<br>alphanumeric characters.<br>ontains no spaces.<br>er Info] e-Parc × + ×<br>info_sim & & @ @<br>Correct®<br>User Info                                                                                                    |
| ir<br>a<br>∗ŗ | n both "New Pa<br>and then click "U<br>Password must be<br>Note that passw<br>Crea New<br>User GID<br>e-Parcel ID<br>User Name<br>Description<br>Contact Tel<br>Language<br>Time Zone<br>Daylight Savings | ssword" and "New Passy<br>Jpdate" button.<br>between 8 - 20 half-width a<br>ord is case-sensitive, and co<br>x × P Try to access URL × P [Us<br>https://secure.e-parcel.ne.jp/user<br>URCE<br>Inbox Outbox<br>16777523<br>test-epid1@e-parcel.co.jp<br>John<br>e-Parcel<br>e-Parcel<br>e-Parcel<br>e-Parcel<br>English ×<br>UTC (GMT) ×<br>N.A. ×                                                                                                    | word (re-enter)" fields,<br>alphanumeric characters.<br>ontains no spaces.<br>er Info] e-Parc X + X<br>info_sim & @ @ @<br>CerCect®<br>User Info                                                                                                    |
| ir<br>a<br>*r | n both "New Pa<br>and then click "U<br>Password must be<br>Note that passw                                                                                                    | ssword" and "New Passy<br>Jpdate" button.<br>between 8 - 20 half-width a<br>ord is case-sensitive, and co<br>x × P Try to access URL × P Tus<br>https://secure.e-parcel.ne.jp/user<br>URCE<br>Inbox Outbox<br>16777523<br>test-epid1@e-parcel.co.jp<br>John<br>e-Parcel<br>e-Parcel<br>e-Parcel<br>e-Parcel<br>e-Parcel<br>English v<br>UTC (GMT) v<br>N.A. v                                                                                                    | word (re-enter)" fields,<br>alphanumeric characters.<br>ontains no spaces.<br>er Info] e-Parc × + ×<br>info_sim & A A A A A A A A A A A A A A A A A                                                                                                    |

|                             | I Softwar 🗙   🧬 Try to access URL C 🗙 | eP [Process Result] e- × +   |
|-----------------------------|---------------------------------------|------------------------------|
| $\leftarrow \rightarrow $ G | https://secure.e-parcel.ne.j          | p/user_info_updat 🏠 ో≘ 🔂 🧶 … |
| SEC                         | IORE                                  | e-Parcel <sup>®</sup>        |
|                             |                                       |                              |
| Process Result              |                                       |                              |
| OK                          |                                       |                              |
|                             |                                       |                              |
|                             |                                       |                              |
|                             |                                       |                              |
|                             |                                       |                              |

You finished the operation on "The e-Parcel Secure Enterprise - Web Browser" window. Return to the procedures for installing the client software.

To return, switch to the previous tab of STEP5 page in browser. Click "Next" button on the bottom of the displayed webpage to proceed to STEP6.

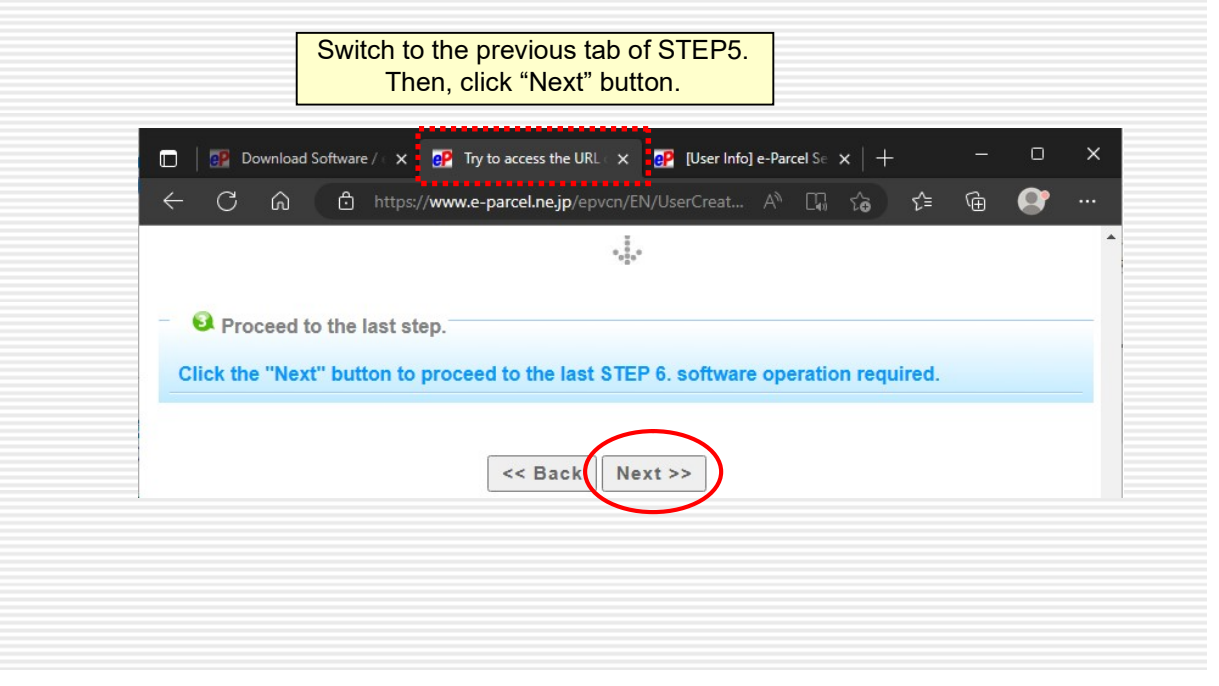

З.

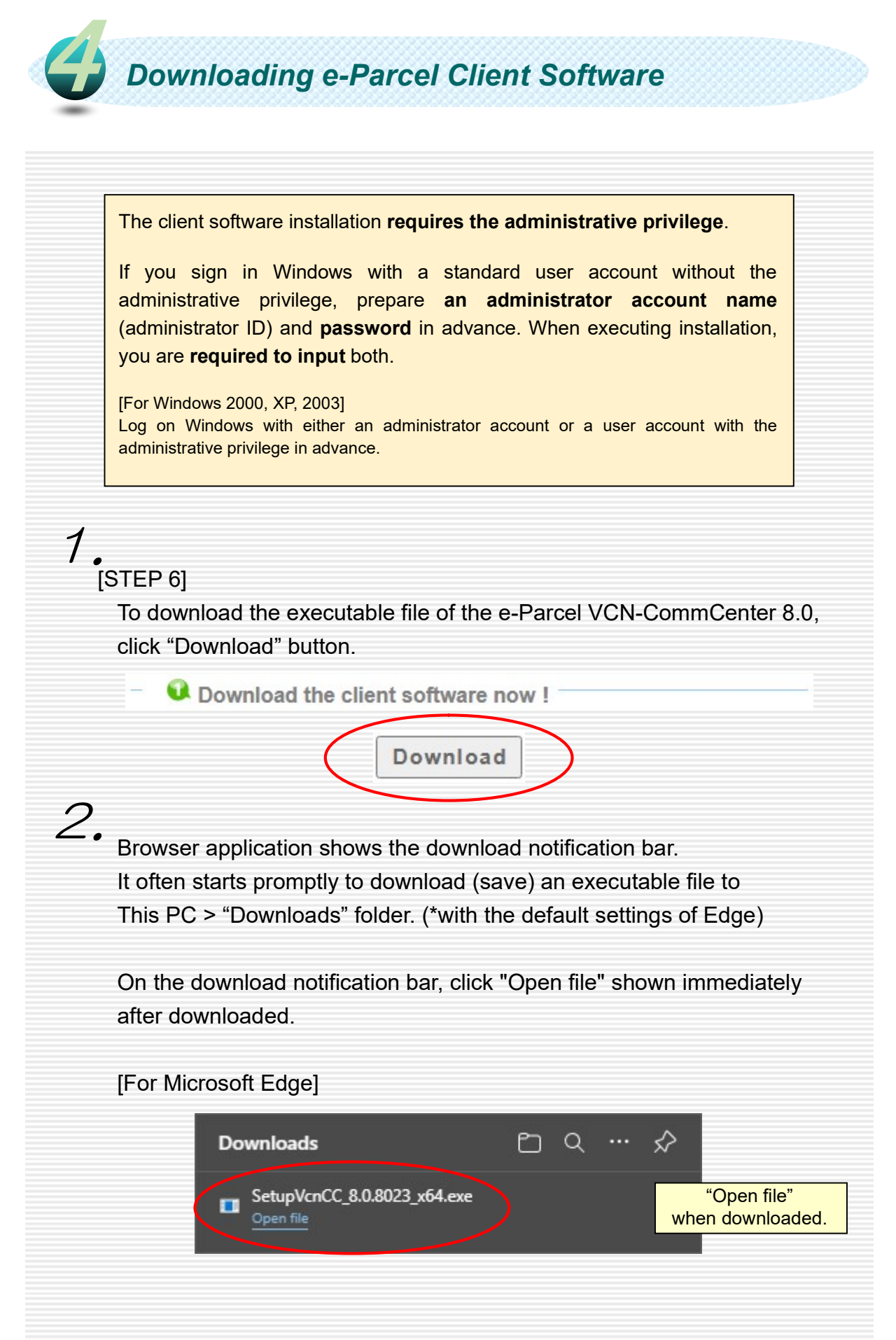

| lns                                | talling e-Parcel Client Software                                                                                                    |
|------------------------------------|----------------------------------------------------------------------------------------------------|
| <b>1</b> . Wher<br>Instal<br>Atten | you open the executable file of the e-Parcel VCN-CommCenter 8.0<br>IShield Wizard starts.<br>tion) If the Security Warning appears prompting you to install this application,<br>allow executing. |
| Follov<br>softwa                   | v the instructions on the webpage to install the e-Parcel client are.                                                                                                    |
| -                                  | Install the client software.                                                                                                    |
| *lf you<br>file r                  | locate the executable file downloaded in the "Downloads" folder, the executab<br>name (either 64bit or 32bit) is as the diagram below. To open it, double-click.                                  |
|                                    | SetupVcnCC_x.     SetupVcnCC_x.       x.x000_x64.exe     x.x000.exe                                                                                                    |
| 2. Selec                           | t display language for installation from pull-down menu. And then,<br>OK" button.                                                                                                    |
| e                                  | Parcel VCN-CommCenter 8.0 - InstallShield Wizard X                                                                                                    |
|                                    | Select the language for the installation from the choices below.                                                                                                    |
|                                    | English                                                                                                    |
|                                    | Select display language,<br>click "OK" button.                                                                                                    |
| *You v<br>afte<br>Opti             | vill be able to change the setting of display language for VCN-CommCenter G<br>r software gets started. To change the setting, select from menu Tool > Option<br>on Config "Language Setting".    |

З. InstallShield Wizard will guide you through the installation processes. Click "Next" button to continue. 🛃 e-Parcel VCN-CommCenter 8.0 - InstallShield Wizard × Welcome to the InstallShield Wizard for e-Parcel VCN-CommCenter 8.0 The InstallShield(R) Wizard will install e-Parcel VCN-CommCenter 8.0 on your computer. To continue, click Next. WARNING: This program is protected by copyright law and international treaties. Welcome to InstallShield Wizard. Click "Next" button. Next > Cancel 🖶 e-Parcel VCN-CommCenter 8.0 - InstallShield Wizard X License Agreement ئ Please read the following license agreement carefully. LICENSE AGREEMENT This legal document is an agreement between you, the registered-user ("Licensee") and e-Parcel Corporation ("e-Parcel"), having a place of business at 3-4 Nibancho Chiyoda-ku Tokyo 102-0084 Japan. BY CLICKING ON THE "I AGREE" BUTTON BELOW, YOU ARE AGREEING TO BE BOUND BY THE TERMS OF THIS AGREEMENT, WHICH INCLUDES THE Read carefully DO NOT AGREET BUTTON AND YOU WILL AUTOMATICALLY EXIT. HIS License Agreement. To continue, Jaccept the terms in the license agreement Print I do not accept the terms in the license agreement choose "I accept ... " and InstallShield click "Next" button. < Back Next Cancel 🖶 e-Parcel VCN-CommCenter 8.0 - InstallShield Wizard X **Customer Information** 3 Please enter your information. User Name: 00000 Organization: It shows Customer Information configured in your computer. (Sometimes it may be blanks.) InstallShield Click "Next" button.

< Back

Next >

Cancel

| Confirm each folder<br>Confirm each folder<br>Confirm each folder<br>betal effective VCN-Connecters 8.0 the<br>centre of the second VCN-Connecters 8.0 the<br>centre of the second VCN-Connecters 8.0 the<br>centre o                                                                                                    | 🕼 e-Parcel VCN-CommCenter 8.0 - InstallShield Wizard                                 | ×           |                             |
|----------------------------------------------------------------------------------------------------|--------------------------------------------------------------------------------------|-------------|-----------------------------|
| Clother to metal to the folder, or clother is 0 to: Cuthorgam Heads - BorceBVCH-Connector is 0 to: Cuthorgam Heads - BorceBVCH-Connector is 0 to: Cuthorgam Heads - BorceBVCH-Connector is 0 to: Cuthorgam Heads - BorceBVCH-Connector is 0 to: Cuthorgam Heads - BorceBVCH-Connector is 0 to: Cuthorgam Heads - BorceBVCH-Connector is 0 to: Cuthorgam Heads - BorceBVCH-Connector is 0 to: Cuthorgam Heads - BorceBVCH-Connector is 0 to: Cuthorgam Heads - BorceBVCH-Connector is 0 to: Cuthorgam Heads - BorceBVCH-Connector is 0 to: Cuthorgam Heads - BorceBVCH-Connector is 0 to: Cuthorgam Heads - BorceBVCH-Connector is 0 to: Cuthorgam Heads - BorceBVCH-Connector is 0 to: Cuthorgam Heads - BorceBVCH-Connector is 0 distance to: Cuthorgam Heads - BorceBVCH-Connector is 0 distance to: Cuthorgam Heads - BorceBVCH-Connector is 0 distance to: Cuthorgam Heads - BorceBVCH-Connector is 0 distance to: Cuthorgam Heads - BorceBVCH-Connector is 0 distance to: Cuthorgam Heads - BorceBVCH-Connector is 0 distance to: Cuthorgam Heads - BorceBVCH-Connector is 0 distance to: Cuthorgam Heads - BorceBVCH-Connector is 0 distance to: Cuthorgam Heads - BorceBVCH-Connector is 0 distance to: Cuthorgam Heads - BorceBVCH-Connector is 0 distance to: Cuthorgam Heads - BorceBVCH-Connector is 0 distance to: Cuthorgam Heads - BorceBVCH-Connector is 0 distance to: Cuthorgam Heads - BorceBVCH-Connector is 0 distance to: Cuthorgam: Cuthorgam Heads - BorceBVCH-Connector is 0 distance to: Cuthorgam: Cuthorgam: Cuthorgam: Cuthorgam: Cuthorgam: Cuthorgam: Cuthorgam: Cuthorgam: Cuthorgam: Cuthorgam: Cuthorgam: Cuthorgam: Cuthorgam: Cuthorgam: Cuthorgam: Cuthorgam: Cuthorgam: Cuthorgam: Cuthorgam: Cuthorgam: Cuthorgam: Cuth                                                                                                    | Destination Folder                                                                   |             | Confirm each folder         |
| Install = Parcel WCM-CommCenter 8.01 %       Clarge         * If you want to install to a different folder, at dick -Change's button.       * If you want to install to a different folder, at dick -Change's button.         * If you want to install to the older, or doc change to install for a different folder.       * If you want to install to the older.         * ended Sheld       Image: Careed       * If you want to install to the older.         * ended Sheld       Image: Careed       * If you want to install to the older.         * ended Sheld       Image: Careed       * If you want to install to the older.         * ended Sheld       Image: Careed       * If you want to install to the older.         * ended YCM-CommCenter 8.0 (Database to: Careed       * If you want to install to the older, or doc change to install to a different toder.         * of the sto install to the folder, or doc change to install to a different toder.       * If you want to install to the folder, or doc change to install to a different toder.         * of added       Image: Careed       * Image: Careed         * bask       Image: Careed       * Image: Careed         * of added of the older, or doc change to install to a different folder.       * Image: Careed         * of added of the older, or doc change to install to a different folder.       * Image: Careed         * of added of the older, or doc change to install to a different folder.       * Image: Careed         <                                                                                                    | Click Next to install to this folder, or click Change to install to a different fold | ler.        | location (by default),      |
| Celled Tech Outlot.          • If you want to install to<br>a different folder,<br>click "Change" button.         Specify another folder, at the click "Change" button.         Specify another folder, at the click "Change" button.         Specify another folder, at the click "Change" button.         Specify another folder, at the click "Change" button.         Specify another folder, at the click "Change" button.         Specify another folder, at the click "Change" button.         • Parcel VCN-CommCenter 8.0 (Database Location)         • Parcel VCN-CommCenter 8.0 (Data Storage Path)         • the folder of VCN-CommCenter 8.0 (Data Storage Path)         • the folder, or dk. Change to netal to a different folder.         • the folder of VCN-CommCenter 8.0 (Data Storage Path)         • Parcel VCN-CommCenter 8.0 (Data Storage Path)         • Parcel VCN-CommCenter 8.0 (at a the folder, or dk. Change to netal to a different folder.         • Parcel VCN-CommCenter 8.0 (bata Storage Path)         • Che Parcel VCN-CommCenter 8.0 (bata Storage Path)         • Parcel VCN-CommCenter 8.0 at different folder.         • Parcel VCN-CommCenter 8.0 at a the folder, or dk. Change to netal to a different folder.         • Parcel VCN-CommCenter 8.0 at a the folder, or dk. Change to netal to a different folder.         • Parcel VCN-CommCenter 8.0 dat the folder, or dk.Change to netal to a different folder.         • Parcel VCN-CommCenter 8.0 dat the folder, or dk.Change to netal to a different folder                                                                                                    | Install e-Parcel VCN-CommCenter 8.0 to:                                              |             | click "Next" button         |
| Invalidited Invalidited Invalidite                                                                                                    | C:¥Program Files¥e-Parcel¥VCN-CommCenter 8.0¥                                        | Change      |                             |
| Installation of the second second                                                                                                    |                                                                                      |             |                             |
| Interded in the second second sec                                                                                                    |                                                                                      |             | * If you want to install to |
| retailbield  retailbield  ret                                                                                                    |                                                                                      |             | a different folder,         |
| the dick "Next" button<br>(folders below as well)<br>etabase Folder of VCN-CommCenter 8.0 (Database Location)<br>• etarbase folder<br>Cathect to instal to the folder, or dok Change to instal to a different folder.<br>• bradise folder<br>• bradise folder, or dok Change to instal to a different folder<br>• bradise folder, or dok Change to instal to a different folder<br>• bradise folder, or dok Change to instal to a different folder<br>• bradise folder, or dok Change to instal to a different folder<br>• bradise folder, or dok Change to instal to a different folder<br>• bradise folder, or dok Change to instal to a different folder<br>• bradise folder, or dok Change to instal to a different folder<br>• bradise folder of VCN-CommCenter 8.0 (brange)                                                                                                    |                                                                                      |             | Specify another folder an   |
|                                                                                                    |                                                                                      |             | then click "Next" button    |
|                                                                                                    |                                                                                      |             | (folders below as well)     |
| <image/>                                                                                                    | InstallShield                                                                        | Cancel      |                             |
| <image/>                                                                                                    | A DOLK HINDAL 2                                                                      | Cancer      |                             |
| Atabase Folder of VCN-CommCenter 8.0 - InstallShield Wizard<br>Per level VCN-CommCenter 8.0 - InstallShield Wizard<br>Per level VCN-CommCenter 8.0 didabase to:<br>Per level VCN-CommCenter 8.0 didabase to:<br>Per level VCN-CommCenter 8.0 didabase to                                                                                                    |                                                                                      |             |                             |
| e-Parcel VCN-CommCenter 8.0 - InstallShield Wizard<br>Cite: Parcel VCN-CommCenter 8.0 database to:<br>Cite: Parcel VCN-CommCenter 8.0 database to:<br>Cite: Parcel VCN-CommCenter 8.0 database to:<br>Cite: Parcel VCN-CommCenter 8.0 database to:<br>Cite: Parcel VCN-CommCenter 8.0 database to:<br>Cite: Parcel VCN-CommCenter 8.0 database to:<br>Cite: Parcel VCN-CommCenter 8.0 database to:<br>Cite: Parcel VCN-CommCenter 8.0 database to:<br>Cite: Parcel VCN-CommCenter 8.0 database to:<br>Cite: Parcel VCN-CommCenter 8.0 database to:<br>Cite: Parcel VCN-CommCenter 8.0 data to:<br>Cite: Parcel VCN-CommCenter 8.0 data to:<br>Cite: Parcel VCN-Comm                                                                                                    | Database Folder of VCN-CommCent                                                      | er 8.0 (Dat | abase Location)             |
| Detabase raider     Cick Next to install to this folder, or dick Change to installat to a different folder.     Install e-Parcel WCN-CommCenter 8.0 database to:     Cick-ParcelWCN-CommCenter 8.0 database to:     Cick-ParcelWCN-CommCenter 8.0 database to:     Cick-ParcelWCN-CommCenter 8.0 database to:     Detabase to install to this folder, or dick Change to install to a different folder:     Cick-ParcelWCN-CommCenter 8.0 database to:     Detabase to install to this folder, or dick Change to install to a different folder:     Cick-ParcelWCN-CommCenter 8.0 data to:     Cick-ParcelWCN-CommCenter 8.0 data to:                                                                                                    | 場 e-Parcel VCN-CommCenter 8.0 - InstallShield Wizard                                 | ×           |                             |
| Cick Hext to install to this folder, or cick Change to install to a different folder.<br>Install e-Parcel VCM-CommCenter#dbW<br>InstalleHeid<br>TextelShield<br>TextelShield<br>Text                                                                                                    | Database Folder                                                                      | 2           |                             |
| Install e-Parcel WCN-CommCenter 8.0 database to:<br>Install bibled<br>Terrel WCN-CommCenter 8.0 database to:<br>Terrel WCN-CommCenter 8.0 - Install Shield Wizard<br>Percel WCN-CommCenter 8.0 - Install Shield Wizard<br>Percel WCN-CommCenter 8.0 - Install Shield Wizard<br>Terrel WCN-CommCenter 8.0 data to:<br>Change<br>Phate Forcel WCN-CommCenter 8.0 data to:<br>Change                                                                                                    | Click Next to install to this folder, or click Change to install to a different fold | ler.        |                             |
| CtWe-ParceWVCN-CommCenterWdbW<br>InstallSheld<br>■ e-Parcel VCN-CommCenter 8.0 - InstallSheld Wizard<br>■ e-Parcel VCN-CommCenter 8.0 - InstallSheld Wizard<br>■ e-Parcel VCN-CommCenter 8.0 - InstallSheld Wizard<br>■ Cick Next to install to this folder, or cick Change to install to a different folder.<br>■ Install e-Parcel VCN-CommCenter#dataW<br>Change                                                                                                    | Install e-Parcel VCN-CommCenter 8.0 database to:                                     |             |                             |
| InstallSheld                                                                                                    | C:¥e-Parcel¥VCN-CommCenter¥db¥                                                       | Change      |                             |
| InstallShield<br>TextalShield<br>PerParcel VCN-CommCenter 8.0 - InstallShield Wizard<br>PerParcel VCN-CommCenter 8.0 - InstallShield Wizard<br>Cata Folder<br>Cata Folder<br>Cata Folder<br>Data Hoursel VCN-CommCenter 8.0 data to:<br>City ParcelWCN-CommCenter 8.0 data to:<br>City ParcelWCN-CommCenter 8.0 data to:<br>Change                                                                                                    |                                                                                      |             |                             |
| InstallShield<br>TextalShield<br>Texta Folder of VCN-CommCenter 8.0 class of Class Storage Paths<br>e-Parcel VCN-CommCenter 8.0 - InstallShield Wizard<br>e-Parcel VCN-CommCenter 8.0 data to:<br>Textal e-Parcel VCN-CommCenter 8.0 data to:<br>Cirer Parcel VCN-CommCenter 8.0 data to:<br>Cirer Parcel VCN-CommCenter Vdata V<br>Change                                                                                                    |                                                                                      |             |                             |
| InstallShield<br>Texta Folder of VCN-CommCenter 8.0 (Data Storage Path)<br>Several VCN-CommCenter 8.0 - InstallShield Wizard<br>Several VCN-CommCenter 8.0 - InstallShield Wizard<br>Citck Next to install to this folder, or click Change to install to a different folder.<br>Citck Next to install to this folder, or click Change to install to a different folder.<br>Single - Parcel VCN-CommCenter 8.0 data to:<br>Single - Parcel VCN-CommCenter 8.0 data to:<br>Citcher Single - Parcel VCN-CommCenter 8.0 data to:<br>Single - Parcel VCN-CommCenter 8.0 data to:<br>Single - Parcel VCN-Co                                                                                                    |                                                                                      |             |                             |
| InstallShield<br>Cancel<br>Cancel |                                                                                      |             |                             |
| InstallShield<br>Cancel<br>Cancel |                                                                                      |             |                             |
| InstallShield<br>C Back Vext> Cancel<br>Cancel<br>Cancel<br>Cancel<br>Cancel<br>Cancel<br>Cancel<br>Cancel<br>Control<br>Cancel<br>Control<br>Cancel<br>Control<br>Cancel<br>Control<br>Cancel<br>Control<br>Cancel<br>Control<br>Cancel<br>Control<br>Control                                                        |                                                                                      |             |                             |
| < Back                                                                                                    | InstallShield                                                                        |             |                             |
| Image: State Parcel VCN-CommCenter 8.0 - InstallShield Wizard     Image: Click Next to install to this folder, or click Change to install to a different folder     Image: Change     Image: Change     Image: Change                                                                                                    | < Back Next >                                                                        | Cancel      |                             |
| Image: State Parcel VCN-CommCenter 8.0 - InstallShield Wizard     Image: Click Next to install to this folder, or click Change to install to a different folder     Image: Click Next to install - Parcel VCN-CommCenter 8.0 data to:     Image: Click Next Click - CommCenter 9.0 data to:     Image: Click Next Click - CommCenter 9.0 data to:     Image: Click Next Click - CommCenter 9.0 data to:     Image: Click Next Click - CommCenter 9.0 data to:     Image: Click Next Click - CommCenter 9.0 data to:     Image: Click Next Click - CommCenter 9.0 data to:     Image: Click Next Click - CommCenter 9.0 data to:     Image: Click Next Click - CommCenter 9.0 data to:     Image: Click Next Click - CommCenter 9.0 data to:     Image: Click Next Click - CommCenter 9.0 data to:     Image: Click - Click - CommCenter 9.0 data to:     Image: Click - Click - C                                                                                                    |                                                                                      |             |                             |
| InstallShield                                                                                                    | Data Folder of VCN Commonstants                                                      |             | vrago Dath)                 |
| InstallShield                                                                                                    |                                                                                      |             | naye Palli)                 |
| InstallShield                                                                                                    | Data Folder                                                                          | ×           |                             |
| InstallShield                                                                                                    | Click Next to install to this folder, or click Change to install to a different fold | er.         |                             |
| Install e-Parcel VCN-CommCenter S.U data to:<br>C:¥e-Parcel¥VCN-CommCenter¥data¥ Change InstallShield                                                                                                    |                                                                                      | A COLORED   |                             |
|                                                                                                    | Linstail e-Parcel VCN-CommCenter 8.0 data to:<br>C:¥e-Parcel¥VCN-CommCenter¥data¥    | Change      |                             |
| InstallShield                                                                                                    |                                                                                      |             |                             |
|                                                                                                    |                                                                                      |             |                             |
| InstallShield                                                                                                    |                                                                                      |             |                             |
| InstallShield                                                                                                    |                                                                                      |             |                             |
| InstallShield                                                                                                    |                                                                                      |             |                             |
| InstallShield                                                                                                    |                                                                                      |             |                             |
| InstallShield                                                                                                    |                                                                                      |             |                             |
| A MACK                                                                                                    |                                                                                      |             |                             |

When it shows "Ready to Install the Program", select for which you want to install the e-Parcel software with your installation settings.

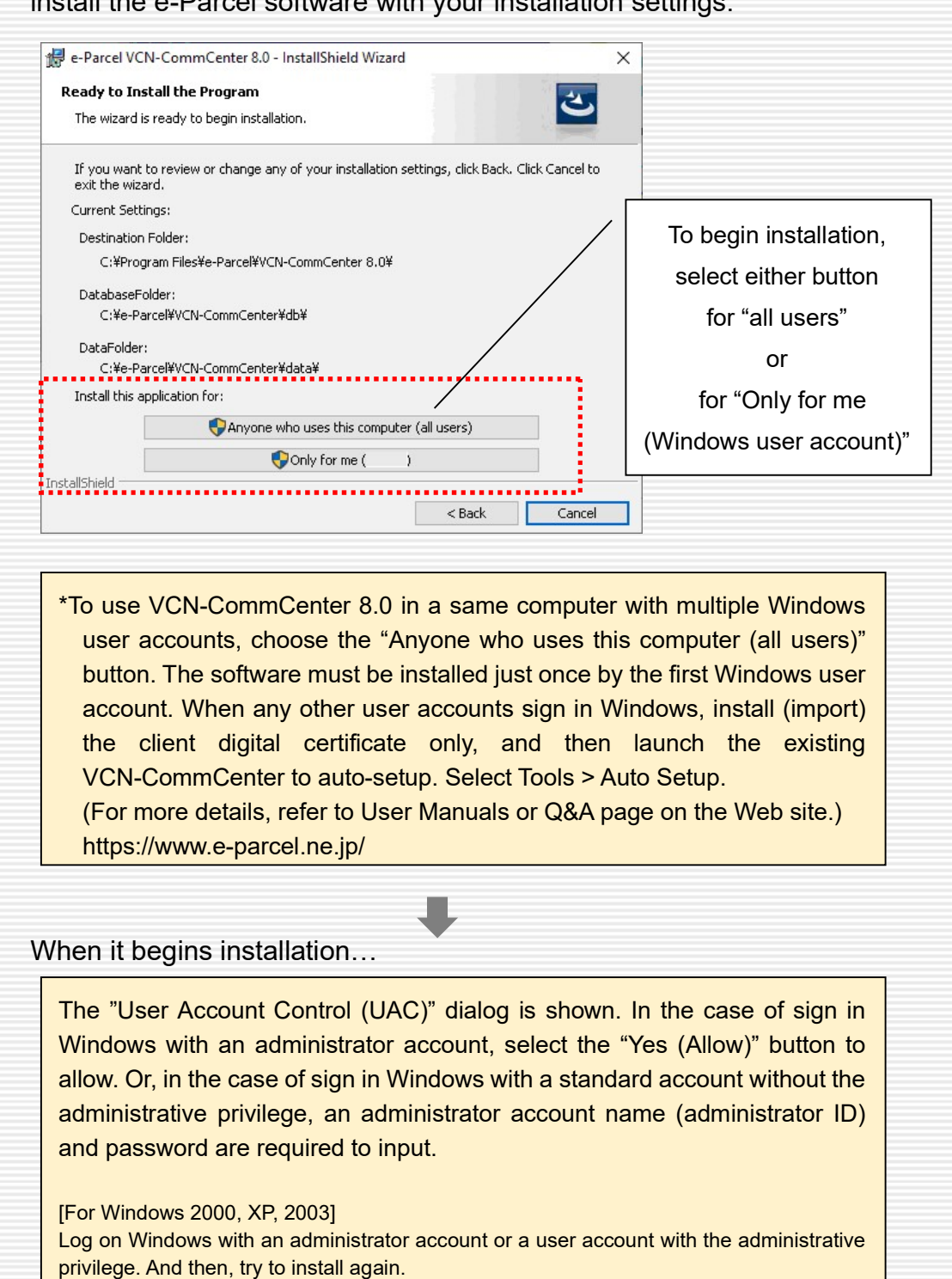

While it shows "Installing...", wait for software installation processing.

 When the e-Parcel client software installation finished, is hows "InstallShield Wizard Completed".

 Image: e-Parcel VCN-CommCenter 8.0 - InstallShield Wizard Completed

 Image: e-Parcel VCN-CommCenter 8.0. Click Finish to exit the wizard.

 Image: e-Parcel VCN-CommCenter 8.0. Click Finish to exit the wizard.

 Image: e-Parcel VCN-CommCenter 8.0. Click Finish to exit the wizard.

 Image: e-Parcel VCN-CommCenter 8.0. Click Finish to exit the wizard.

 Image: e-Parcel VCN-CommCenter 8.0. Click Finish to exit the wizard.

 Image: e-Parcel VCN-CommCenter 8.0. Click Finish to exit the wizard.

 Image: e-Parcel VCN-CommCenter 8.0. Click Finish to exit the wizard.

 Image: e-Parcel VCN-CommCenter 8.0. Click Finish to exit the wizard.

 Image: e-Parcel VCN-CommCenter 8.0. Click Finish to exit the wizard.

 Image: e-Parcel VCN-CommCenter 8.0. Click Finish to exit the wizard.

 Image: e-Parcel VCN-CommCenter 8.0. Click Finish to exit the wizard.

 Image: e-Parcel VCN-CommCenter 8.0. Click Finish to exit the wizard.

 Image: e-Parcel VCN-CommCenter 8.0. Click Finish to exit the wizard.

 Image: e-Parcel VCN-CommCenter 8.0. Click Finish to exit the wizard.

 Image: e-Parcel VCN-CommCenter 8.0. Click Finish to exit the wizard.

 Image: e-Parcel VCN-CommCenter 8.0. Click Finish to exit the wizard.

 Image: e-Parcel VCN-CommCenter 8.0. Click Finish to exit the wizard.

 Image: e-Parcel VCN-CommCente

The e-Parcel VCN-CommCenter gets started to auto-setup promptly. The "Auto Setup" function attempts to automatically detect the e-Parcel client digital certificate installed and your computer's proxy settings.

| *If the proxy server configured to your computer's proxy sett<br>requires user authentication, the "Proxy Authentication R<br>may appear. Take either one below depending on the proxy<br>methods.                                                                                                    | ngs (Windows)<br>equired" dialog<br>authentication                                                                    |  |
|----------------------------------------------------------------------------------------------------|----------------------------------------------------------------------------------------------------|--|
| <ul> <li>[In the case of NTLM or Integrated Windows Authentication Leave blank in the proxy credentials (User name, Passw "Remember this"). Then, click "OK" button. (*Because V Sign On function will work to automatically apply Window name and password for proxy authentication.)</li> <li>[In the cases of the other authentication methods than the Input the proxy credentials (User name, Password), then c to authenticate. (*If you are not sure of the proxy credentials contact your network administrator to obtain the correct inf</li> </ul> | n]<br>ord, Checkbox<br>Vindows Single<br>s user account<br>above]<br>ick "OK" button<br>entials, please<br>ormation.) |  |
| Authentication Required X                                                                                                    |                                                                                                    |  |
| Proxy Authentication Required. User Name Password Remember this authentication info.                                                                                                    |                                                                                                    |  |

# 4. When auto-setup completed, VCN-CommCenter GUI is opened.

You usually operate to send and receive data using this application window. \*Once auto-setup and login to the e-parcel server have completed successfully, it should come online. Make sure that the system status "Online" is shown on the bottom right of VCN-CommCenter GUI. The e-Parcel service is ready for use.

| Create New Recend                                   | 2                                                         | 25                                                    | 2 ×                                                               | @                                        | 23                           | 2                                    |                   |
|-----------------------------------------------------|-----------------------------------------------------------|-------------------------------------------------------|-------------------------------------------------------------------|------------------------------------------|------------------------------|--------------------------------------|-------------------|
| Electrent Resellu                                   | Reply                                                     | Reply All Fi                                          | orward Delete                                                     | Address Book                             | Certificate                  | Reload                               |                   |
| ¥<br>↓ 📴 test-epid1@e-pari<br>- 🏝 Inbox<br>▲ Outbox | Sender                                                    | Subject                                               | Stat                                                              | us                                       | Size                         | Created                              |                   |
| Favorites                                           |                                                           |                                                       |                                                                   |                                          |                              |                                      |                   |
|                                                     |                                                           |                                                       | Cheo                                                              | k system                                 | status                       | ] — [                                |                   |
|                                                     |                                                           |                                                       |                                                                   | "Online"                                 |                              |                                      |                   |
| < >                                                 |                                                           |                                                       |                                                                   | Total 0 item                             | 15                           | 🖉 Online                             |                   |
|                                                     |                                                           |                                                       |                                                                   |                                          |                              |                                      |                   |
| *In addition<br>icon (e-<br>This e-F<br>(When t     | on, it is rec<br>Parcel Co<br>Parcel icon<br>the status ' | commended<br>mmCenter<br>will flash up<br>Delivery Co | that Window<br>8.0) in the not<br>o in the notific<br>onfirmed"). | vs always<br>otification a<br>ation area | shows t<br>area on<br>when d | the e-Par<br>the taskb<br>ata receiv | cel<br>ar.<br>red |

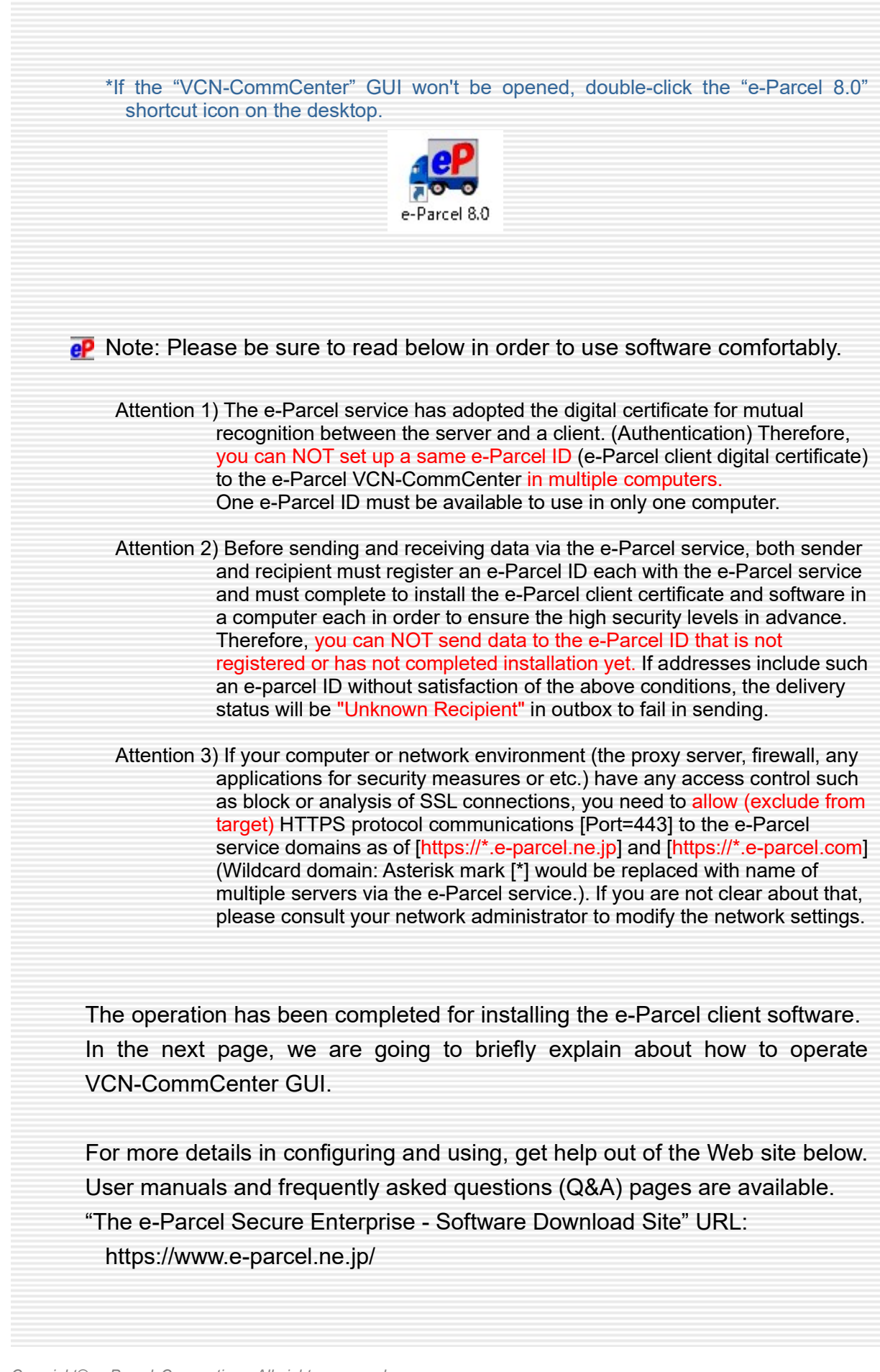

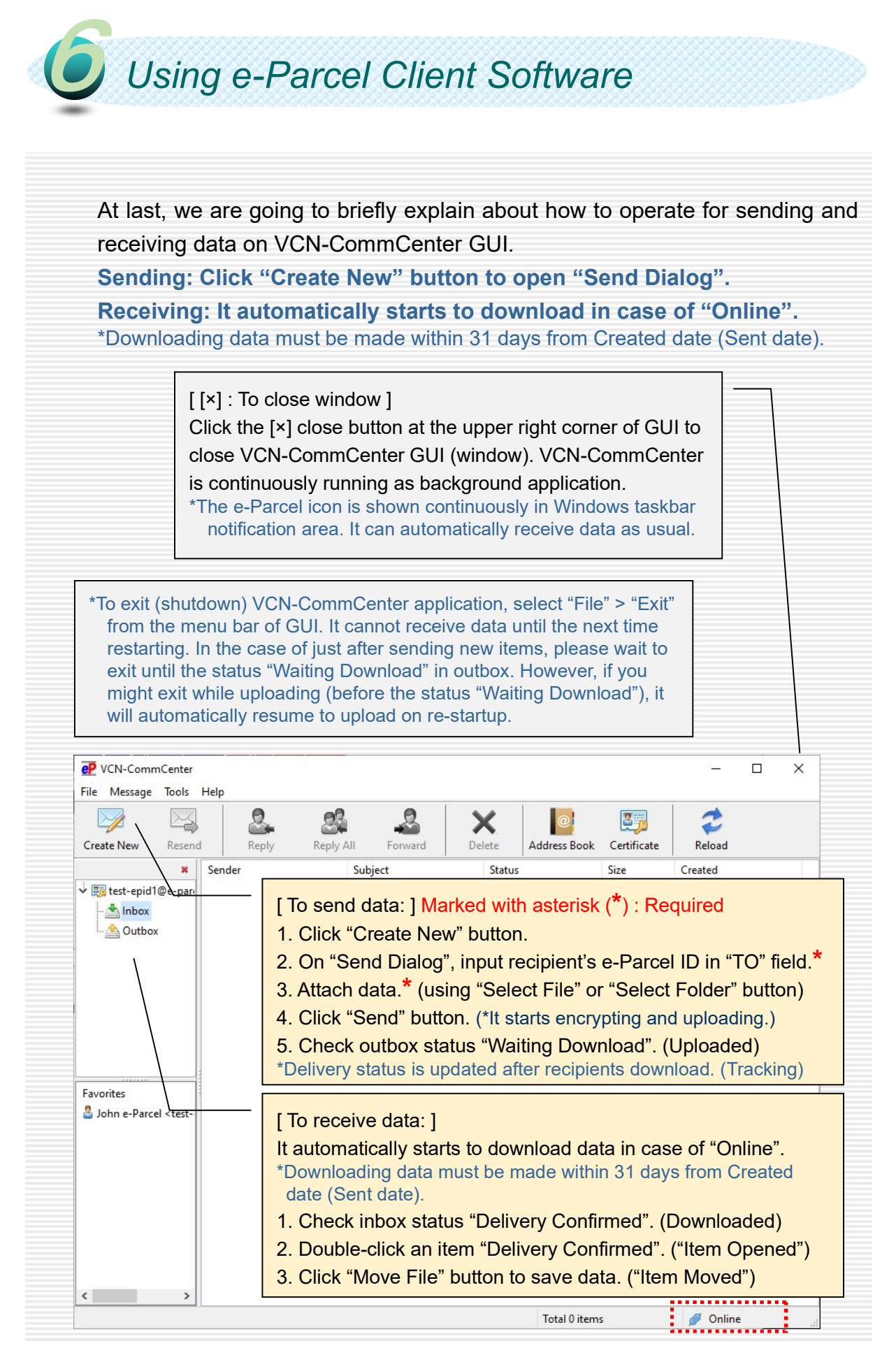

e-Parcel Secure Data Delivery Service Enterprise - Software e-Parcel VCN-CommCenter 8.0 Installation Manual (for advance preparations)

1st version printed in September, 2020 2nd version printed in May 2023

e-Parcel and e-Parcel Logo are trademarks of e-Parcel Corporation. Copyright © 2001-2023 e-Parcel Corporation All rights reserved.

This document is intended for the sole use of e-Parcel and e-Parcel clients only. Confidential and proprietary information is contained and should not be copied and/or distributed without the express written consent of e-Parcel Corporation.

Microsoft, Windows are trademarks of Microsoft Corporation.

e-Parcel Corporation http://www.e-parcel.co.jp/